В рамках реализации Приоритетного проекта «Доступное дополнительное образование для детей» прием обучающихся в МБОУ Хадаханская СОШ на будущий учебный год будет производиться через Навигатор дополнительного образования Иркутской области. Это информационный портал, в котором содержится максимально полная информация о кружках, секциях и организациях дополнительного образования региона, сведения об образовательных программах.

Задача навигатора — обеспечить возможность получения информации о доступном и качественном дополнительном образовании всем категориям детей, независимо от их места жительства и благосостояния семьи.

Пользуясь навигатором, с помощью поисковой системы родители и дети смогут выбрать наиболее подходящий кружок или секцию технической, естественно-научной, экологобиологической, туристско-краеведческой, художественной, физкультурно-спортивной, социально-педагогической направленностей.

Для того, чтобы записаться, необходимо выполнить несколько простых шагов:

- 1. Перейти по ссылке <u>https://p38.навигатор.дети/</u>
- 2. Пройти регистрацию на сайте:
- нажать «Регистрация»;
- выбрать муниципалитет «Мр Нукутский», ввести ФИО, действующие номер телефона и адрес электронной почты (на почту придёт письмо с ссылкой для подверждения вашей регистрации), придумать пароль; нажать кнопку «Зарегистрироваться».(запомните свой логин и пароль они понадобятся вам для входа в навигатор в будующем)
- вам на электронную почту придёт письмо «Вы зарегистрированы в навигаторе дополнительного образования», необходимо будет завершить регистрацию перейти по ссылке в письме для подтверждения вашей регистрации на сайте Навигатора.
- Перейти в навигатор.
- 1. Добавить ребёнка (детей):
- Для входа в личный кабинет нажать на своё ФИО в правом верхнем углу;
- Перейти на вкладку «Дети»;
- Нажать «Добавить ребёнка» ввести ФИО и год рождения «Сохранить»;
- 1. Записать ребёнка в выбранный вами кружок:
- Перейти в каталог в правом верхнем углу;
- В левой части страницы будет находиться «Гибкий поиск программ»;
- Муниципалитет «МР Нукутский»;
- Организатор Хадаханская СОШ
- По желанию выберите направление, профиль и возраст ребёнка;
- Нажмите «Найти» вам откроется список всех доступных программ, нажмите на выбранную программу;
- В левой части страницы нажмите «записаться»;
- Выберите группу нажмите далее и выберете ребёнка, которого хотите записать;
- Нажмите «Далее». На электронную почту вам придёт письмо о том, что ваша заявка ушла на рассмотрение.

По всем возникающим вопросам можно обратиться в МБОУ Хадаханская СОШ, зам. директора по ВР.